#### ■ 新規Web会員登録の流れ

#### ① 山陰信販のホームページにアクセスします。 🐝 山陰信販 ホーム D サイトマップ Dード紛失・盗難 B お問合せ D シス: ・ 住所変更手続きのお願い キャッシング&ローン カードをつくる 夢わくわくプレゼント カードをつかう インターネットでののこの利用 SC-Webサービス カード請求ネット閲覧サービス 5550 SC-Webサービスについてのご説明 や会員登録はこちら SC-Webサービスとは 200 鬼太郎のふるさとから SC-Web会員の方はこちら 珠玉の贈り物 SC-Webサービスログイン

## ② 『SC-Webサービスとは』をクリックします。

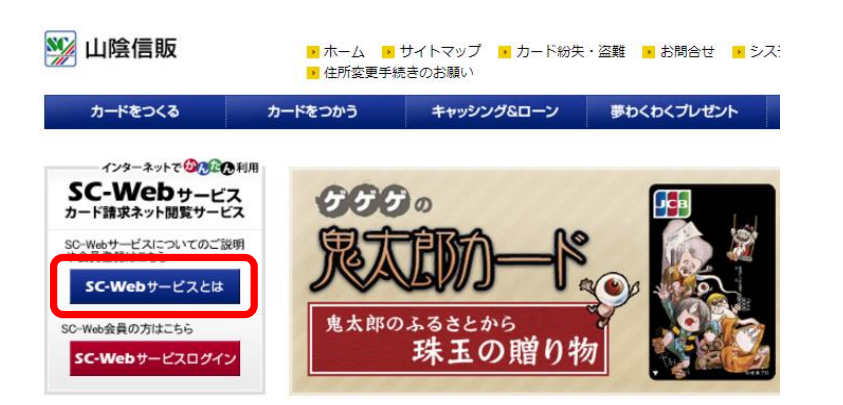

#### ③『個人会員の方』をクリックします。

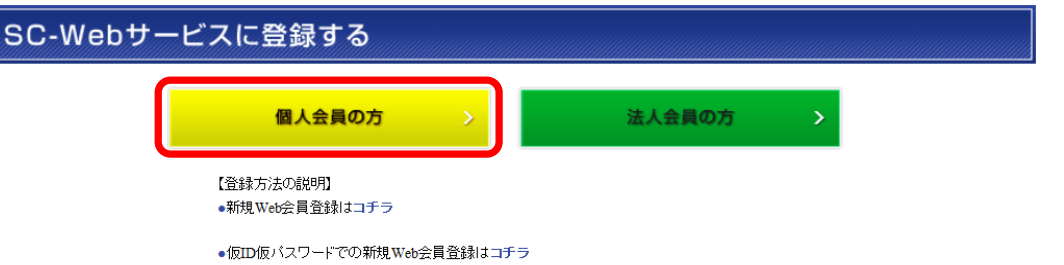

※仮ID仮パスワードは、2015年10月以降の新規発行カードのカード台紙に表示されています。

#### ④『新規ID登録はこちら』をクリックします。

| ▼ SC-Webサービス |                                                 |
|--------------|-------------------------------------------------|
| ● ログイン       |                                                 |
| ● 新規ユーザー登録   | ログイン                                            |
| -● バスワード確認   | 1                                               |
| ● ユーザーIDの確認  |                                                 |
|              | ユーザーD パスワード ログインする                              |
|              | SC-Webサービスにお聞きれていない方<br>新規ID登録はこちら<br>お忘れの方はこちら |

# ⑤ 新規ユーザー登録画面が表示されます。 利用規定をお読みいただき、「利用規定に同意します。」にチェックを入れてから、『ユーザー登録はこちら』を クリックします。

| <ul> <li>30-Webサービス</li> <li>ログイン</li> <li>新規ユーザー登録</li> <li>パフロード確認</li> </ul> | 新規ユーザー登録                          |
|---------------------------------------------------------------------------------|-----------------------------------|
| <ul> <li>ユーザーDの確認</li> </ul>                                                    | ■ <u>90-webサービスホーム</u> > 新規ユーザー登録 |
|                                                                                 |                                   |
| 新規ユーザ登録                                                                         | 就よこちらから                           |

⑥ メールアドレスの確認を行いますので、メールアドレスを入力して次に進んでください。
 弊社からのメールが受信できるように、以下のドメインの追加設定をお願いします。
 @scs.san-inshinpan.co.jp

| ▼ SC-Webサービス |                                                                                                    |  |  |  |
|--------------|----------------------------------------------------------------------------------------------------|--|--|--|
| -● ログイン      |                                                                                                    |  |  |  |
| →● 新規ユーザー登録  | 新規ユーザー登録                                                                                                    |  |  |  |
| -● バスワード確認   |                                                                                                    |  |  |  |
| ● ユーザーDの確認   | ■ SO-Webサービスホーム > 新規ユーザー登録                                                                                                    |  |  |  |
|              |                                                                                                    |  |  |  |
|              |                                                                                                    |  |  |  |
|              |                                                                                                    |  |  |  |
|              | ご連絡先の<br>メールアドレス1                                                                                                    |  |  |  |
|              | ご連絡先の<br>メールアドレス1(確認用)<br>Ø須<br>※必ず半角                                                                                                |  |  |  |
|              | <ul> <li>※メールの設定でドメイン指定着信拒否をされている場合は、弊社からのメールを受信できるように下記のドメインの追加設定をお願いします</li> <li>@scs.san-inshinpan.co.jp</li> <li>次に進む</li> </ul> |  |  |  |

### ⑦ 入力していただいたメールアドレスに、登録確認メールを送りますので、ご登録メールアドレスにチェックを 入れて、『入力を確定する』をクリックしてください。

| <ul> <li>SC-Webサービス</li> <li>● ログイン</li> <li>● 新規ユーザー登録</li> </ul> | 新規ユーザー登録                                                                                                    |
|--------------------------------------------------------------------|----------------------------------------------------------------------------------------------------|
| <ul> <li>パスワード確認</li> <li>ユーザーDの確認</li> </ul>                      | し しょう しょう しょう しょう しょう しょう しょう しょう しょう しょ                                                                                                    |
|                                                                    | ■新規ユーザー登録確認こついて<br>新規ユーザー登録手続きを行うこ当たりまして、現在のメールアドレスが正しいか確認いたします。<br>新規ユーザー登録確認メールを送信いたしますので、<br>24時間以内に確認メールを送信いたしますので、<br>第規ユーザー登録確認メールをお受け取り済みの方は「申請確認コード」入力欄へ入力してお進みください。<br>ドメイン指定者信拒否の設定をされている場合は、「scs sarrinshirpanの.jp」あよび「sarrinshirpanの.jp」からの受信を許可するよう設定してください。 |
|                                                                    | 【メール通知先】<br>▼ 予登録メール aaa@bbb.jp<br>指定したメールアドレスへ新規ユーザー登録確認メールを送付いたします。<br>入力を確定する ■                                                                                                    |

### ⑧ 登録確認メールが届くので、本文に記載された「新規ユーザー登録コード」を登録画面に入力して 『入力を確定する』をクリックしてください。

|                                                                                                    | 〈登録確認メール〉                                                                                                    |  |  |
|----------------------------------------------------------------------------------------------------|----------------------------------------------------------------------------------------------------|--|--|
| 新規ユーザー登録                                                                                                    | 新規ユーザー登録確認コードについてのご連絡【山陰信販株式会社】<br>▼ 差出人: ▲ 山陰信販株式会社<br>宛先:                                                                                      |  |  |
| WEBサービスホーム > 新規ユーザー登録 > メールアドレス認証                                                                                                    | 返信先: 山陰信販株式会社                                                                                                    |  |  |
| 【メール通知先】                                                                                                    | ★このメールは、ご登録メールアドレスにお送りしています。                                                                                                    |  |  |
| aaa@bbb.jp                                                                                                    | 新規ユーザー登録送付」                                                                                                    |  |  |
| 指定したメールアドレスへ新規ユーザー登録確認メールを送付しました。<br>新規ユーザー登録コードを入力してください。                                                                                                    | 弊社会員専用オンラインサービス「SC-Webサービス」をご利用について。                                                                                                    |  |  |
| ■新規ユーザー登録確認について<br>新規ユーザー登録確認とールを送信いたしまして、現在のメールアドレスが正しいか確認いたします。<br>新規ユーザー登録確認とールを送信いたしますので、<br>空時代目辺内に確認とールを決労す取り減入の方は「申請確認ユード」人力個人入力してお進みください。<br>新規ユーザー登録確認とールを決労す取り減みの方は「申請確認ユード」人力個人入力してお進みください。<br>ドメール指定者信拒否の設定をされている場合は、「sos san-inshimpancoip」および「san-inshimpancoip」からの受信を許可するよう設<br>定してください。 | 新規ユーザー登録するには、新規ユーザー登録コードが必要です<br>下記新規ユーザー登録コードを申請確認コード欄へご入力ください。<br>====================================                                         |  |  |
| 【新規ユーザー登録】<br>新規ユーザー登録コード(英小文字9桁)<br>入力を確定する ♪                                                                                                    | ご不明な点等がございましたら、下記までご連絡ください。<br><<<<<お問い合わせ先>>>>><br>山路信服株式会社<br>TEL: 0859-82-7331 (受付時間 9:30~18:00(土日祝日除く)))<br>info_scs®scs.san-inshinpan.co.jp |  |  |

# ⑨ ユーザー登録画面が表示されます。 全て入力して『次に進む』をクリックすると、「次に進みます。よろしいですか?」とメッセージが表示されます。 『OK』をクリックすると次画面が表示されます。 ※ 入力間違いがあった場合は、エラーが表示され次には進めません。

- (建1 暗証番号を設定していない場合は、空欄にしてください。設定のある場合は必須です。
- (建2) カード券面にローマ字が印字してあるカードは、必ずローマ字を入力してください。
   ※ ローマ字の無いカードもございます。

| <ul> <li>SO-Webサービス</li> <li>ログイン</li> <li>新規ユーザー登録</li> <li>バスワード確認</li> </ul> | 新規ユーザー登               | <b>録</b>                                                                                      |
|---------------------------------------------------------------------------------|-----------------------|-----------------------------------------------------------------------------------------------|
| ●ユーザーⅣの確認                                                                       | SC-Webサービスホーム > 新規ユ ~ | -ザー登録                                                                                         |
|                                                                                 | お持ちのカードについて           | 入力してください                                                                                      |
|                                                                                 | カード番号                 | ■ · · · · · · · · · · · · · · ·                                                               |
| €1                                                                              | 力一ド暗証番号 任1            | ※必ず半角<br>※暗証番号を設定していない場合は空闇こしてください。<br>法人カードの場合は、不要です。                                        |
|                                                                                 | 有効期限                  | <ul> <li>○ &lt; /&gt;         / 0000 &lt; (月/年)         ※設定がない場合はゼロを選択してください。     </li> </ul> |
| €2                                                                              | カード名義(ローマ字) (白        | 名 姓 ※必ず半角                                                                                     |
|                                                                                 | Web ページからの.<br>② 次に進る | 次に進む       メッセージ       メッセージ       メッセージ       A       ウます。よろしいですか?       OK       キャンセル      |

#### ⑩ お持ちのカードの認証が完了すると、お客様情報の入力画面が表示されます。

④ 再登録の場合、この画面は表示されません

| 新規ユーザー登録                  |        |                                             |  |  |
|---------------------------|--------|---------------------------------------------|--|--|
| ■ <u>SC-Webサービスホーム</u> >筆 | 所規ユーザ、 | -登録                                         |  |  |
| 弊社にご登録済みの                 | う情報に   | ついて入力してください                                 |  |  |
| お名前(カタカナ)                 | 必須     | 姓 名 ※必ず全角                                   |  |  |
| 生年月日                      | 必須     | ○大正 ④昭和 ○平成   年   月   日 ※必ず半角               |  |  |
| 電話番号                      | 必須     |                                             |  |  |
| 口座番号の下4桁                  | 必須     | ※必ず半角<br>※お支払い口座のご登録がない場合は、「0000」を入力してください。 |  |  |
|                           |        | 戻 る 次に進む                                    |  |  |

- ① 前画面でお客様情報の認証が完了すると、以下の入力画面が表示されます。
   必須項目はもれなく入力していただき、『次に進む』をクリックします。
   ※ メールアドレス2を登録すると、弊社からのメールはアドレス1および2に送信されます。
- ① ユーザーIDとパスワードは、半角英数字を組み合わせて、6文字以上12文字以内になります。
   (良い例) web1234、abc456など ← 英字と数字が組み合わされている。
   記号等の特殊文字は使用できません。\*、/、¥、&、"、' など

| <ul> <li>▼ SO-Webサービス</li> <li>● ログイン</li> <li>● 新規ユーザー登録</li> <li>● パスワード確認</li> <li>● ユーザーDの確認</li> </ul> |   | 新規ユーザー登録<br><sup>• 30-weサービスホーム</sup> > 新規ユーザー登録<br>ご希望のログインIDを入力してください<br>ログインIDを入力してください |       |                                                                      |
|----------------------------------------------------------------------------------------------------|---|--------------------------------------------------------------------------------------------|-------|----------------------------------------------------------------------|
|                                                                                                    |   | ログインユーザーDD                                                                                 | 必須    | ※必ず半角英数字を組合せて入力してください。(例:web1234)<br>※6文字以上12文字以内(記号等の特殊文字は使用できません。) |
|                                                                                                    | È | ログインパスワード                                                                                  | 必須    | ※必ず半角英数字を組合せて入力してください。(例:web5678)<br>※6文字以上12文字以内(記号等の特殊文字は使用できません。) |
|                                                                                                    |   | ログインパスワード<br>(確認用)                                                                         | 必須    | ※必ず半角英数字を組合せて入力してください。(例:web5678)                                    |
|                                                                                                    |   | ご連絡先の<br>メールアドレス1                                                                          |       | aaa@bbb.jp                                                           |
|                                                                                                    |   | メールアドレス2                                                                                   | 任意    | ※必ず半角                                                                |
|                                                                                                    |   | メールアドレス2<br>(確認用)                                                                          | 任意    | ※必ず半角                                                                |
|                                                                                                    |   | ※メールの設定でドメイン指定<br>ます<br><b>@scs.san-inshinpan.co.jp</b>                                    | 著信拒否? | をされている場合は、弊社からのメールを受信できるように下記のドメインの追加設定をお願いし                         |
|                                                                                                    |   |                                                                                            |       | 戻 る 次に進む                                                             |

# ② 入力確認画面が表示されます。 内容に間違いがなければ、『この内容で申込登録をする』をクリックして、登録完了となります。

| 新規ユーザ                    | 一登録                   |                |  |
|--------------------------|-----------------------|----------------|--|
| ■ <u>SC-Webサービスホーム</u> > | 新規ユーザー登録              |                |  |
| ご入力の内容をご                 | 確認ください                |                |  |
| お申し込み日                   | 2015年12月21日           |                |  |
| お持ちのカードについ               | いて                    |                |  |
| カード番号                    |                       |                |  |
| 力一ド暗証番号                  | *****(情報保護のため表示しません)  |                |  |
| 有効期限                     | 06/2020 (月/年)         |                |  |
| カード名義(ローマ字)              |                       |                |  |
| 弊社にご登録済みの                | け情報について               |                |  |
| お名前(カタカナ)                |                       |                |  |
| 生年月日                     | 827和                  | 再登録の場合は表示されません |  |
| 電話番号                     | 090-                  |                |  |
| 口座番号(下4桁)                |                       |                |  |
| ご希望のログインID               | こついて                  |                |  |
| ログインユーザーID               |                       |                |  |
| ログインバスワード                | ***** (情報保護のため表示しません) |                |  |
| ご連絡先の<br>メールアドレス1        |                       |                |  |
| メールアドレス2                 |                       |                |  |

ご注意

登録ボタンを二度以上押された場合、正常にユーザ登録できません。ボタノは一度だけ押してください。

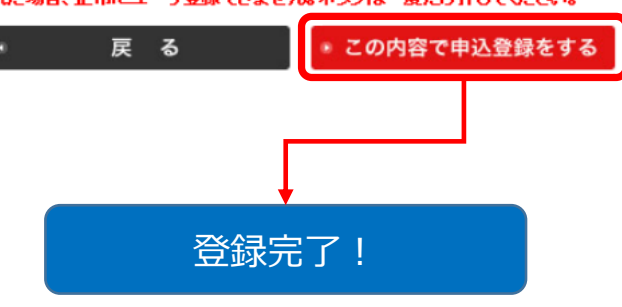